## Medius programmā – elektroniski nosūtīt analīzes!

Ja Centrālās laboratorijas status ir PASĪVS !

## PASĪVS > AKTĪVS:

- 1. Noklikšķiniet uz ikonas.
- 2. Noklikšķiniet uz laboratorijas logo CL.
- 3. Atzīmējiet, ka piekrītat noteikumiem un sinhronizēt ar laboratoriju.

Tagad Centrālā laboratorija status - AKTĪVS

| 2  | 📓 Laboratorisko izmeklējumu nosūtījums                                     |                                                                 |
|----|----------------------------------------------------------------------------|-----------------------------------------------------------------|
| •1 | Sinhronizēt ar Centrālo laboratoriju                                       | 2<br>Centrālā Laboratorija                                      |
| R  | Es piekrītu lietošanas noteikumiem<br>Sinhronizēt ar Centrālo laboratoriju | Status: Aktīvs<br>Sinhronizācija: 2020-04-29 08:05<br>Ziņojumi: |
|    | 1                                                                          | Status<br>Anulēts<br>Akceptēts<br>Neakceptēts                   |
|    |                                                                            | Periods<br>O Šodiena<br>O Mēnesis<br>O Trīs mēneši              |
| €  | 4<br>Saglabāt Aizvērt                                                      | <ul> <li>○ Periods</li> <li>No 29.01.2020</li></ul>             |

Visus laboratorijas rezultātus (visiem pacientiem) var apskatīt:

- Sadaļā "VISI DOKUMENTI";
- Kolonnā "Lab. Status";
- Noklikšķiniet uz vārda "Pabeigts".

| - 🔏 Mani Pacienti<br>🚺 Aktuālā informācija<br>🐸 Mans e-pasts |     | Jauns Atkärtot Redigiet Apskatit Priekšapskate Drukāt Izdzēst Anulēt Šabloni Vairāk |               |                      |                       |             |                                                                                                    |           |        |             |                                 |
|--------------------------------------------------------------|-----|-------------------------------------------------------------------------------------|---------------|----------------------|-----------------------|-------------|----------------------------------------------------------------------------------------------------|-----------|--------|-------------|---------------------------------|
| Mana web lapa<br>Noderīgas adreses                           | R   | Datums                                                                              | Personas kods | Vārds, uzvārds       | Laboratorija          | Lab.dok.Nr. | Diagnoze                                                                                                    | Maksātājs | Status | Lab. status |                                 |
| 🖃 📆 Visi dokumenti                                           |     | 24.04.2020                                                                          | 111111-11111  | Vārds Citi Un Vēl Ci | Centrālā laboratorija | 9039225     |                                                                                                    | NVD       | Akcep  | Gaidīšanā   | Centrālā Laboratorija           |
| Laboratorijas izmeklējumi                                    | Т   | 24.04.2020                                                                          | 141256-68455  | Māris Verpakovičs    | Centrālā laboratorija | 9039224     | 110                                                                                                    | NVD       | Akcep  | Pabeigts    | Status: Aleting                 |
|                                                              |     | 20.04.2020                                                                          | 141256-68455  | Māris Verpakovičs    | Centrālā laboratorija | 9038959     | 110                                                                                                    | NVD       | Akcep  | Gaidīšanā   | Sishmairānia: 2020.04.29.12.05  |
|                                                              |     | 16.04.2020                                                                          | 141256-68455  | Māris Verpakovičs    | Centrālā laboratorija | 9038851     | U07.1                                                                                                    | NVD       | Akcep  | Gaidīšanā   | 3iiiii0ii2duja. 202004-23 12:03 |
|                                                              | 1   | 14.04.2020                                                                          | 141256-68455  | Māris Verpakovičs    | Centrālā laboratorija | 9038757     | U07.2                                                                                                    | NVD       | Akcep  | Pabeigts    | - Ziņojumi: U                   |
| ~                                                            |     | 14.04.2020                                                                          | 141256-68455  | Māris Verpakovičs    | Centrālā laboratorija | 9038753     | U07.2                                                                                                    | NVD       | Akcep  | Pabeigts    | Status                          |
| Mani Pacienti                                                | D   | 30.03.2020                                                                          | 141256-68455  | Māris Verpakovičs    | Centrālā laboratorija | 9038424     | 2                                                                                                    | Pacients  | Akcep  | Pabeigts    | Anulēts                         |
| <b></b>                                                      |     | 30.03.2020                                                                          | 141256-68455  | Māris Verpakovičs    | Centrālā laboratorija | 9038423     |                                                                                                    | NVD       | Akcep  | Pabeigts    | Akceptēts                       |
| Visi dokumenti                                               | DNL | 30.03.2020                                                                          | 141256-68455  | Māris Verpakovičs    | Centrālā laboratorija | 9038422     | 3                                                                                                    | NVD       | Akcep  | Pabeigts    | Neakceptēts                     |
|                                                              |     | 30.03.2020                                                                          | 141256-68455  | Māris Verpakovičs    | Centrālā laboratorija | 9038420     | di la calendaria di la calendaria di la | NVD       | Akcep  | Pabeigts    | Periods                         |
| 🅼 Pieraksti                                                  | 1   | 30.03.2020                                                                          | 141256-68455  | Māris Verpakovičs    | Centrālā laboratorija | 9038419     | 8                                                                                                    | NVD       | Akcep  | Pabeigts    | 🔘 Šodiena                       |
|                                                              |     | 26.02.2020                                                                          | 141256-68455  | Māris Verpakovičs    | Centrālā laboratorija | 9037261     | 2                                                                                                    | NVD       | Akcep  | Pabeiots    | - O Mēnesis                     |
| Vzdevumi                                                     |     | 26.02.2020                                                                          | 141256-68455  | Māris Verpakovičs    | Centrālā laboratorija | 9037257     |                                                                                                    | NVD       | Akcep  | Pabeigts    | Trīs mēņeši                     |
|                                                              | - 🗋 | 26.02.2020                                                                          | 141256-68455  | Māris Verpakovičs    | Centrālā laboratorija | 9037256     | 2                                                                                                    | NVD       | Akcep  | Pabeigts    |                                 |
| Atskaites                                                    |     | 25.02.2020                                                                          | 141256-68455  | Māris Verpakovičs    | Centrālā laboratorija | 9037236     |                                                                                                    | NVD       | Akcep  | Pabeiots    |                                 |
|                                                              | €   | 24.02.2020                                                                          | 141256-68455  | Māris Verpakovičs    | Centrālā laboratorija | 9037098     | 2                                                                                                    | NVD       | Akcep  | Pabeiots    | No 29.01.2020                   |
| 瀫 Uzstādījumi                                                |     |                                                                                     | 1             | 1                    | 1                     |             |                                                                                                    |           |        |             | Līdz 29.04.2020                 |

## Laboratorisko izmeklējumu nosūtījums:

- Atveriet konkrēto pacientu;
- Uzklikšķiniet uz "Lab. Ikonu" "Lab. Izmeklējumu nosūtījums";
- Analīžu nosūtīšana jauns nosūtījums "JAUNS".

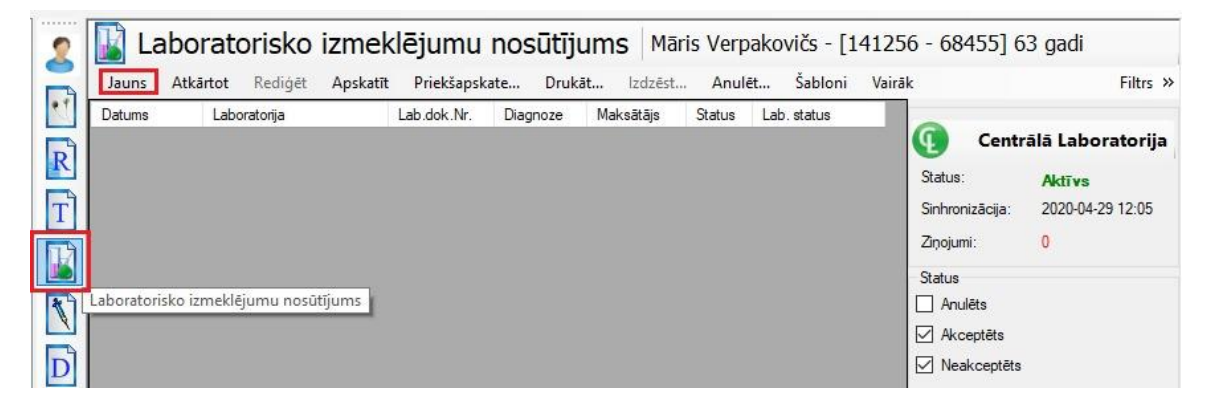

Atvērsies sadaļa "Laboratorisko izmeklējumu nosūtījums":

- Laboratorijas sadaļa "Centrālā laboratorija";
- Diagnoze ierakstiet diagnozes kodu un nospiediet "Enter";
- Maksātājs NVD (ja maksas analīzes, tad automātiski norādīs, ka maksātājs pacients);
- Lab. Izmeklējumi "Pievienot".

| Datums                                                                                           | 29.04.2020                                                                                                    |                                 |                                                 | Derīgs līdz                    | 29.04.2021                                                    |  |  |
|--------------------------------------------------------------------------------------------------|----------------------------------------------------------------------------------------------------|---------------------------------|-------------------------------------------------|--------------------------------|---------------------------------------------------------------|--|--|
| .aboratorija                                                                                     | Centrālā laboratorija                                                                                                    |                                 | ~                                               | Laboratorijas dok.Nr.          |                                                               |  |  |
| zmeklēšanas iemesls                                                                              |                                                                                                    |                                 | ! CITO                                          |                                |                                                               |  |  |
| ālr./fakss, e-pasts, pa                                                                          | kuru paziņot:                                                                                                    |                                 |                                                 |                                |                                                               |  |  |
| acients                                                                                          |                                                                                                    |                                 | ]                                               |                                |                                                               |  |  |
| <sup>p</sup> ersonas kods                                                                        | 121256-12125                                                                                                    |                                 |                                                 | -                              |                                                               |  |  |
| /ārds, Uzvārds                                                                                   | Arturs Smirnovs                                                                                                    |                                 |                                                 | Dzimums                        | Vinetis                                                       |  |  |
| Jeklareta dzi vesvieta                                                                           | Ganibu dambis 55                                                                                                    |                                 |                                                 | l ālrunis<br>Slim vēcturos Nr. | 6/123455, 29654321                                            |  |  |
|                                                                                                  | Let 10000 [ringu                                                                                                    |                                 |                                                 | Jim.vestures IVI.              | L                                                             |  |  |
| zziņas par kilnisko stav<br>Diagnozes kods                                                       |                                                                                                    |                                 |                                                 | Grūtniecīb                     | a nedēļas                                                     |  |  |
| Diagnozes kods                                                                                   |                                                                                                    |                                 |                                                 |                                |                                                               |  |  |
| losūtītājs                                                                                       | - New York Control of Control of |                                 |                                                 |                                |                                                               |  |  |
| insts                                                                                            | Arturs Smirnovs                                                                                                    |                                 |                                                 | Diana Emadiationa duala        |                                                               |  |  |
|                                                                                                  |                                                                                                    |                                 | lestade                                         | Rigas 5.medicinas skola        |                                                               |  |  |
| Personas kods                                                                                    | 121256 - 12125                                                                                                    |                                 | Special.                                        | ģimenes (vispārējās prak       | ses) ārsts                                                    |  |  |
| Personas kods<br>Maksātājs                                                                       | 121256 - 12125                                                                                                    |                                 | Special.                                        | ģimenes (vispārējās prak:      | ses) ärsts                                                    |  |  |
| Personas kods<br>Maksātājs<br>Rēķina par analīzēm a<br>0 - NVD                                   | 121256 - 12125                                                                                                    | Apdrošināšana sab<br>Polises si | Iestade<br>Special.                             | ģimenes (vispārējās praks      | ses) ārsts<br>a līdz 29.04.2020                               |  |  |
| 'ersonas kods<br>Maksātājs<br>Rēķina par analīzēm a<br>0 - NVD<br>aboratorisko izmeklēju         | 121256 - 12125<br>pmaksātājs :                                                                                                    | Apdrošināšana sab<br>Polises sē | iestade [<br>Special. [<br>iedrība<br>ērija/Nr. | ģimenes (vispārējās praks      | ses) ārsts<br>a līdz 29.04.2020                               |  |  |
| lersonas kods<br>laksātājs<br>Rēķina par analīzēm a<br>0 - NVD<br>aboratorisko izmeklēju<br>Kods | pmaksātājs :                                                                                                    | Apdrošināšana sab<br>Polises si | iestade [<br>Special. [<br>iedrība<br>ērija/Nr. | ģimenes (vispārējās praks      | ses) ārsts<br>a līdz 29.04.2020<br>Pievienot                  |  |  |
| lersonas kods<br>Maksātājs<br>Rēķina par analīzēm a<br>0 - NVD<br>aboratorisko izmeklēju<br>Kods | I21256 - 12125                                                                                                    | Apdrošināšana sab<br>Polises si | iestade [<br>Special. [<br>iedrība<br>ērija/Nr. | ģimenes (vispārējās praks      | ses) ārsts<br>a līdz 29.04.2020<br>Pievienot<br>Dzēst         |  |  |
| lersonas kods<br>laksātājs<br>Rēķina par analīzēm a<br>0 - NVD<br>aboratorisko izmeklēju<br>Kods | I21256 - 12125                                                                                                    | Apdrošināšana sab<br>Polises si | iestade [<br>Special. [<br>iedrība<br>ērija/Nr. | ģimenes (vispārējās praks      | ses) ārsts<br>a līdz 29.04.2020<br>Pievienot<br>Dzēst<br>Info |  |  |
| lersonas kods<br>Naksātājs<br>Rēķina par analīzēm a<br>0 - NVD<br>aboratorisko izmeklēju<br>Kods | pmaksātājs :                                                                                                    | Apdrošināšana sab<br>Polises si | iedrība<br>ērija/Nr.                            | ģimenes (vispārējās praks      | ses) ārsts<br>a līdz 29.04.2020<br>Pievienot<br>Dzēst<br>Info |  |  |
| ersonas kods<br>laksātājs<br>Rēķina par analīzēm a<br>0 - NVD<br>aboratorisko izmeklēju<br>Kods  | I21256 - 12125                                                                                                    | Apdrošināšana sab<br>Polises si | iedrība<br>Brija/Nr.                            | ģimenes (vispārējās praks      | ses) ārsts<br>a līdz 29.04.2020<br>Pievienot<br>Dzēst<br>Info |  |  |
| ersonas kods<br>laksātājs<br>Rēķina par analīzēm a<br>0 - NVD<br>aboratorisko izmeklēju<br>Kods  | pmaksātājs :                                                                                                    | Apdrošināšana sab<br>Polises si | iestade [<br>Special. [<br>iedrība<br>ērija/Nr. | ģimenes (vispārējās praks      | ses) ārsts<br>a līdz 29.04.2020<br>Pievienot<br>Dzēst<br>Info |  |  |

## Analīžu pievienošana:

- Izmantojiet "Klasifikatoru";
- **ĢĀP** un **pirmsoperāciju** Centrālās lab. šabloni (ĢĀ un ķirurgu biežāk nosūtītās analīzes);
- "Meklēt" analīžu meklētājs;
- Sadaļā "Izmantot" atzīmējiet nepieciešamās analīzes;

• Kad viss nepieciešamais ir atzīmēts, nospiediet - "Pieņemt".

|                           | Izmeklējum |                              |       |           |            |                |        |        |
|---------------------------|------------|------------------------------|-------|-----------|------------|----------------|--------|--------|
| GAP                       |            | Meklēt                       |       |           |            |                |        |        |
| nas                       | Kods       | Nosaukums                    | Mark. | Komentārs | Konteiners | Materials      | Maksas | Izmant |
| žāk lietojamie            | 1302016    | Pilna asins aina             | V     |           | EDTA       | Asinis ar EDTA |        |        |
| trālā laboratorija        | 1302001    | Pilna asins aina ar EGA      | V     |           | EDTA       | Asinis ar EDTA |        |        |
| IMÜNHEMATOLOGUA           | 1302017    | Nepilna asins aina           | V     |           | EDTA       | Asinis ar EDTA |        |        |
| KOAGULOĢIJA               | 1302002    | Nepilna asins aina ar EGA    |       |           | EDTA       |                |        |        |
| AKNU TESTI UN CITI FERMEI | 1302004    | EGA                          | V     |           | EGA        | Asinis ar EDTA |        | E      |
| DLBALTUMVIELAS            | 1302003    | Hemoglobīns                  | V     | -         | EDTA       | Asinis ar EDTA |        |        |
| GLIKOZES REGULACIJA       | 1302008    | Ferritīns                    | S     |           | SERUM      | Serums         |        |        |
| KARDIOLOGISKIE MARKIERI   | 1302009    | Dzelzs                       | S     |           | SERUM      | Serums         |        |        |
| ELEKTROLĪTI               | 1302011    | Vitamīns B12                 | S     |           | SERUM      | Serums         |        |        |
| LIPĪDI                    | 1302012    | Folskäbe                     | S     |           | SERUM      | Serums         | Maksas |        |
| FERTILITATE UN GRÜTNIEC   | 1317001    | Asins grupa un Rh(D)         | A     |           | As.grupa   | Asinis         |        |        |
| NFEKCIJAS                 | 1317004    | Anti entrocitārās antivielas | A     |           | As.grupa   | Asinis         |        |        |
| RL-PĶR                    | 1303001    | Protrombins                  | р     |           | PLASMA     | Plazma         |        |        |
| CELIAKLIAS DIAGNOSTIKA    | 1303003    | APTL                         | p     |           | PLASMA     | Plazma         |        |        |
| OSTEOPOROZES MARKIERI     | 1303004    | Fibrinogēns                  | ZI    |           | PLASMA     | Plazma ar citr |        | E      |
| MARKIERI                  | 1304001    | Bilinıbīna frakcijas         | S     |           | SEBUM      | Serums         |        |        |

Atzīmēt "Akceptēt" un "Saglabāt"

| 1303003                          | APTL                                                        | NVD                       | ~               |
|----------------------------------|-------------------------------------------------------------|---------------------------|-----------------|
| 1302009                          | Dzelzs                                                      | NVD                       | ~               |
| 1302008                          | Fenitīns                                                    | NVD                       | ~ Info          |
| 1302003                          | Hemoglobīns                                                 | NVD                       | ~ ~             |
| 1302016                          | Pilna asins aina                                            | NVD                       | V Definit       |
| Kods                             | Izmeklējums                                                 | Maksātājs                 | Pievienot       |
| aboratorisko izmeklēju           | mi                                                          |                           |                 |
| Rēķina par analīzēm a<br>0 - NVD | pmaksātājs : Apdrošināšana sabiedrība<br>Polises sērija/Nr. | Derīga                    | līdz 29.04.2020 |
| 1aksātājs                        |                                                             |                           |                 |
| ersonas kods                     | 090422 - 12345 Special.                                     | ģimenes (vispārējās praks | es) ārsts       |
| Arsts                            | Alfreds Arkovs lestāde                                      | TEST. Veselības centrs    |                 |
| losūtītājs                       |                                                             |                           |                 |
| Diagnozes kods                   |                                                             |                           |                 |
| Diagnozes kods                   |                                                             | Grütniecīb                | a nedēļas       |
| ziņas par klīnisko stāv          | rokli                                                       |                           |                 |
| ATVK                             | 0010000 Rīga                                                | Slim.vēstures Nr.         |                 |
| Deklarētā dzīvesvieta            | Lielpilsētas iela 5 -25                                     | Tālrunis                  |                 |
| /ārds, Uzvārds                   | Māris Verpakovičs                                           | Dzimums                   | Vīrietis        |
| 'ersonas kods                    | 141256-68455                                                |                           |                 |
| <sup>p</sup> ersonas kods        | 141256-68455                                                |                           |                 |

- Sadaļa "Lab. status" "Aizsūtīts" (kad analīzes būs gatavas, statuss mainīsies uz "Pabeigts");
- Pacientam variet nosaukt "Lab.dok. nr." (nav obligāti);
- Pacients dodās uz jebkuru Centrālās lab. Filiāli un nosauc "Lab.dok.nr." vai savu personas kodu!

| 🔢 Lab                     | oratorisko iz                    | zmeklēju       | mu nos    | ūtījums   | Māris V   | e <mark>rpa</mark> kovičs - [1 | 41256 - 684     | 55] 63 gadi                    |
|---------------------------|----------------------------------|----------------|-----------|-----------|-----------|--------------------------------|-----------------|--------------------------------|
| Jauns A                   | t <b>kārtot</b> Rediģēt <b>/</b> | Apskatīt Priel | kšapskate | Drukāt Iz | dzēst A   | nulēt Šabloni                  | Vairāk          | Filtrs »                       |
| Datums                    | Laboratorija                     | Lab.dok.Nr.    | Diagnoze  | Maksātājs | Status    | Lab. status                    |                 |                                |
| 29. <mark>0</mark> 4.2020 | Centrālā laboratorija            | 9039393        |           | NVD       | Akceptēts | Aizsütīts                      | Centr           | ālā <mark>Laboratorij</mark> a |
| 29.04.2020                | Centrālā laboratorija            | 9039392        |           | NVD       | Akceptēts | Aizsūtīts                      | Status:         | Aktīvs                         |
| 24.04.2020                | Centrālā laboratorija            | 9039224        | 110       | NVD       | Akceptēts | Gaidīšanā                      | Sinhronizācija: | 2020-04-29 12:05               |
| 20.04.2020                | Centrālā laboratorija            | 9038959        | 110       | NVD       | Akceptēts | Gaidīšanā                      | Zinoji umi:     | 0                              |
| 16.04.2020                | Centrālā laboratorija            | 9038851        | U07.1     | NVD       | Akceptēts | Gaidīšanā                      | Zir,ojumi.      | 0                              |